Microsoft 365 マイアカウント セキュリティ情報 電話登録の設定方法について

今後の情報セキュリティ強化に伴い、多要素認証の 導入・検討段階にあり、新入生を対象にして電話登録 の設定をお願いいたします。

I.Microsoft 365 へのサインイン後に、右上の 「圖」から「アカウントを表示」をクリックします。

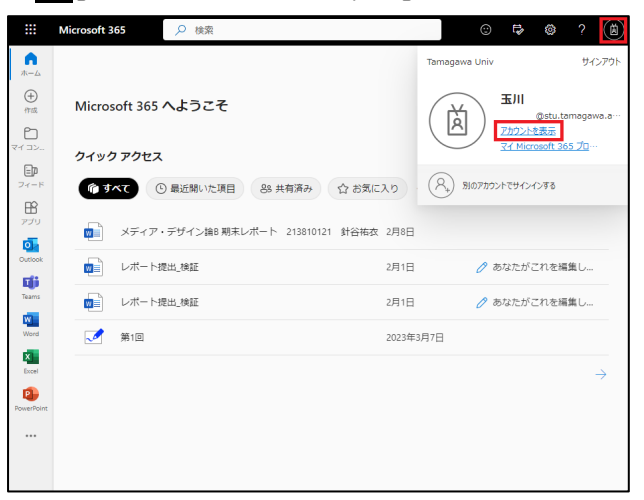

## 2.「セキュリティ情報」の「更新情報」をクリック

#### します。

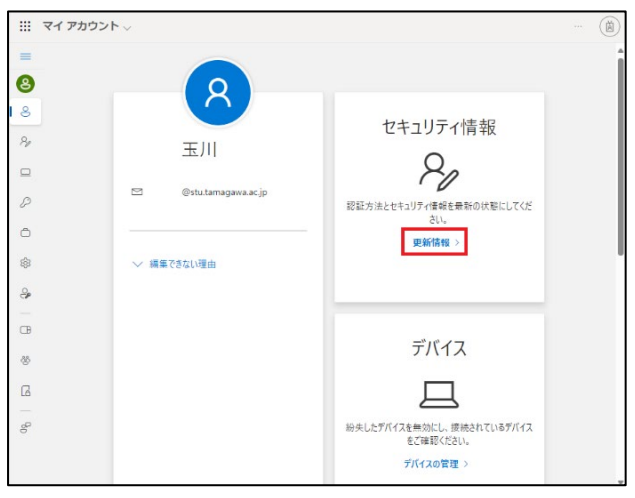

#### 3.「+サインイン方法の追加」をクリックします。

| … 自分のサインイン ∨                                   |                  |         | 🕲 |
|------------------------------------------------|------------------|---------|---|
| Security Info                                  |                  |         |   |
| セキュリティ情報<br>これは、ご自分のアカウントへのサイ:<br>+ サインイン方法の追加 | ッインやパスワードの再設定に使用 | する方法です。 |   |
| ・・・ パスワード (プレビュー)                              | 最終更新日時:<br>3ヶ月前  | 交更      |   |
| デバイスを紛失した場合 すべてサインフ                            | <b>アウトしてください</b> |         |   |

4.「どの方法を使用しますか?」で、右側のプルダ ウンから、「電話」をクリックします。

| !!! 自分のサインイン ▽    |                          |         | 🔘 |
|-------------------|--------------------------|---------|---|
| ≡ Security Info   |                          |         |   |
| セキュリティ情報          | 20<br>サインインやバスワードの再設定に使用 | する方法です。 |   |
| + サインイン方法の追加      |                          |         |   |
| ・・・ パスワード (プレビュー) | 方法を追加します                 | ×       |   |
| デバイスを紛失した場合 すべてり  | どの方法を使用しますか?             |         |   |
|                   | 電話                       | ✓       |   |
|                   | 認証アプリ                    |         |   |
|                   | 電話                       |         |   |
|                   | 代替の電話                    |         |   |
|                   | セキュリティ キー                |         |   |
|                   | 会社電話                     |         |   |

### 5.「電話」が選択されていることを確認の上で、 「追加」をクリックします。

| Ⅲ 自分のサインイン 〜                |                        |          |    |  |  |
|-----------------------------|------------------------|----------|----|--|--|
| ≡ Security Info             |                        |          |    |  |  |
| セキュリティ情報<br>これは、ご自分のアカウントへの | え<br>ナインインやパスワードの再設定に使 | 用する方法です。 |    |  |  |
| + サインイン方法の追加                |                        |          |    |  |  |
|                             | 方法を追加します               |          | ×  |  |  |
| デバイスを紛失した場合 すべてり            | どの方法を使用しますか?           |          |    |  |  |
|                             | 電話                     |          | ~  |  |  |
|                             |                        | キャンセル    | 追加 |  |  |

6.国番号が「日本(+81)」を選択し、個人用の携帯電話番号 || 桁を入力します。「●コードを受け取る」が選択されていることを確認の上で、「次へ」をクリックします。

| :::: 自分のサインイン 🗸   |                                                                                                  | (A) |
|-------------------|--------------------------------------------------------------------------------------------------|-----|
| ≡ Security Info   |                                                                                                  |     |
| セキュリティ情報          | Ż                                                                                                |     |
| これは、ご自分のアカウントへの   | 電話 ×                                                                                             |     |
| + サインイン方法の追加      | 電話で呼び出しに応答するか、電話でコードを受け取ることによ<br>り、本人確認ができます。                                                    |     |
| ・・・ パスワード (プレビュー) | どの電話番号を使用しますか?                                                                                   |     |
| デバイスを紛失した場合 すべてり  | 日本 (+81) 99988887777                                                                             |     |
|                   | <ul> <li>コードを受け取る</li> <li>電話する</li> </ul>                                                       |     |
|                   | メッセージとデータの通信料が適用される場合があります。(次へ)<br>を選択すると、次に同意したことになります: サービス使用条件 およ<br>び プライバシーと Cookie に関する声明。 |     |
|                   | キャンセル ※ヘ                                                                                         |     |
|                   |                                                                                                  |     |

7. 個人用の携帯電話に Microsoft 認証に必要な 確認コード6桁が送信されます。

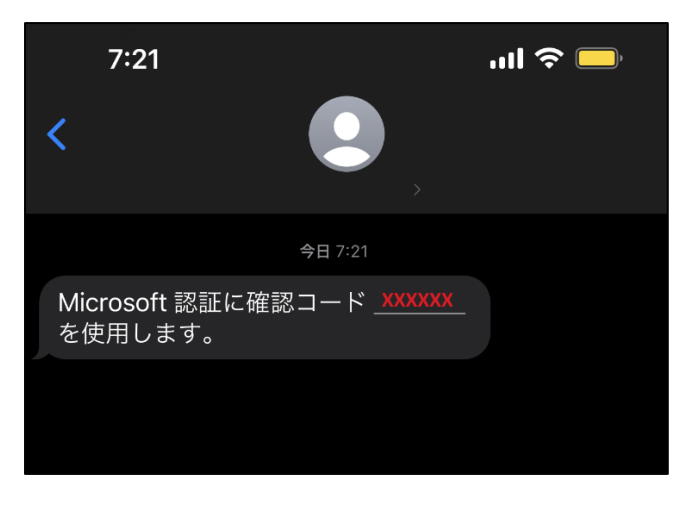

8. 確認コード6桁を入力し、「次へ」をクリックし ます

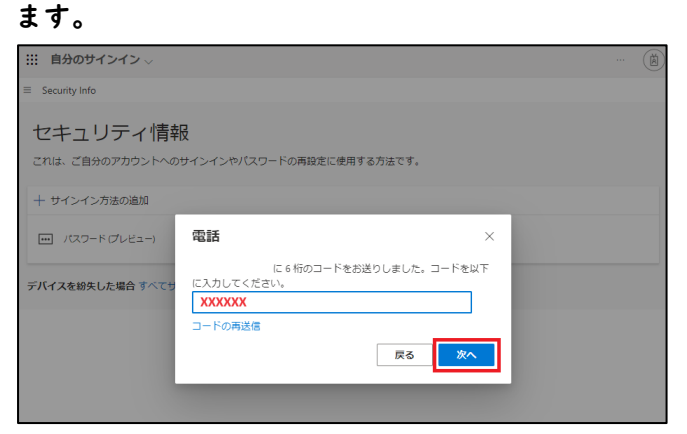

### 10.「完了」をクリックします。

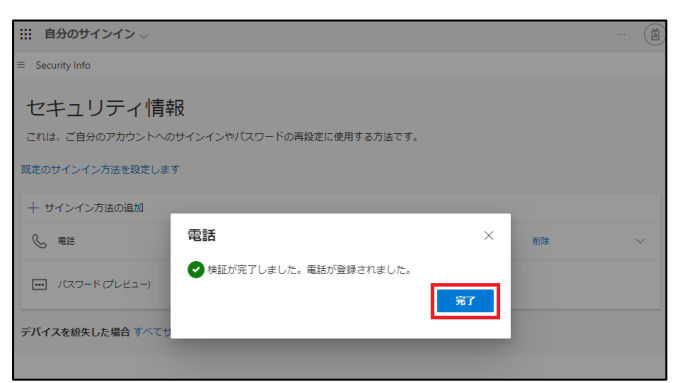

# ||. 電話の登録が完了いたしました。

| !!! 自分のサインイン ∨                                                     |                   |        |    | (Å |  |
|--------------------------------------------------------------------|-------------------|--------|----|----|--|
| ≡ Security Info                                                    |                   |        |    |    |  |
| セキュリティ情報<br>これは、ご自分のアカウントへのサイン<br>競走のサインイン方法を設定します<br>+ サインイン方法の追加 | インやパスワードの再設定に使用する | ち方法です。 |    |    |  |
| ◎ 電話                                                               | +81 99988887777   | 変更     | 削除 | ~  |  |
| ・・・ パスワード (プレビュー)                                                  | 最終更新日時:<br>3ヶ月前   | 変更     |    |    |  |
| デ <b>バイス</b> を紛失した場合 ずべてサインアウトしてください                               |                   |        |    |    |  |